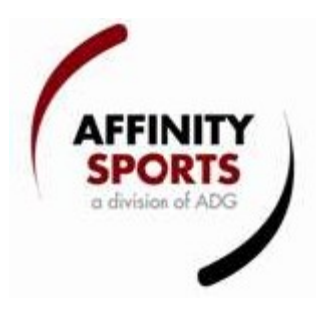

## New Feature: Discounts; Promotion Codes

The promotion code is the newest and most versatile of our recently released discount features. Multiple promotion code discounts can be created in varying amounts by age group and play type/level. Promotion codes can be used internally by state, league, and club administrators, during online registration by parents (players), and from with in the parent's "my account". The discount is only applied if the user has the code. This feature is available for seasonal registration.

#### To configure a promotion code:

Go to Clubs in the left hand navigation Click on the Registration tab Click on the Discounts sub tab Click on the desired play level Select Promo Code Discount from the New Discount drop down Enter the desired code in letters and/or numbers (must be at least 6 characters) Enter the expiration date Enter the desired amount of the discount Click create

| Youth Fall 2010-2011 💌                      | Registration                                                                                                    |                                                                          |                          |                         |  |  |  |
|---------------------------------------------|----------------------------------------------------------------------------------------------------|--------------------------------------------------------------------------|--------------------------|-------------------------|--|--|--|
| Referees                                    | Club Config Registration Security                                                                                                    | Teams Events Backg                                                       | round Checking Mess      | aging Content           |  |  |  |
| Districts                                   | Season Custom Fields Fees Disco                                                                                                    | unts Fields Billing Trav                                                 | el Requests              |                         |  |  |  |
| Leagues                                     | Comp DIV I Comp DIV II Guest Play                                                                                                    | Rec DIV III Rec DIV IV                                                   | TOP Soccer               |                         |  |  |  |
| Clubs<br>≌ Create<br>≌ Find / Edit / Delete | All discount amount must be negative i<br>Use the drop down list below to select a Dis<br>of the option to Delete or Change the Disc | f a discount is given<br>count that has already been de<br>count Amount. | fined. Once a Discount i | is selected you will be |  |  |  |
| )Team                                       | Edit A Discount                                                                                                    |                                                                          |                          |                         |  |  |  |
| Players / Admins                            | Create A Discount                                                                                                    | •                                                                        |                          |                         |  |  |  |
| ID Cards                                    |                                                                                                    |                                                                          |                          |                         |  |  |  |
| Event Manager                               | All play levels are set equally                                                                                                    | New Discount                                                             | Code (>= 6 chars)        | Date Expired on*        |  |  |  |
| Reports                                     | All our age groups are set equally                                                                                                   | Promote Code Discount 💌                                                  | sports                   | mm/dd/yyyy              |  |  |  |
| Sign Out Here<br>Tech Support Contact       |                                                                                                    | Guest U4 75<br>Guest U5 75                                               |                          |                         |  |  |  |
| NT I                                        |                                                                                                    | Guest U6 75                                                              |                          |                         |  |  |  |

## To apply the promotion code to an order internally:

Go to players/admins in the left hand navigation Go to either player look up or payment management Search for the desired player Click on their order number to open the order Click on the Add promo code discount button

| Pay       | ment / Order Detail                                                                                                    |                                                                        | Reload Close                                                                 |  |  |  |  |
|-----------|----------------------------------------------------------------------------------------------------|------------------------------------------------------------------------|------------------------------------------------------------------------------|--|--|--|--|
| Status    | Order #: 1-1204332<br>Order Date: 5/3/2010 5:07:17 PM<br>Operator: Cust Cust                                                                              | Status: 0<br>Status Reason: №                                          | Dpen<br>lew Order                                                            |  |  |  |  |
| Ship To   | Name: Tonyatestmom Testmomfam<br>Address1: 5310 test st apt a<br>City/State/Zip: city AL 12345<br>Country: United States of America<br>H#: (123) 456-7890 |                                                                        |                                                                              |  |  |  |  |
| Its       | Method Type                                                                                                    | Chk#/CC# Exp. Status Auth. Conv. Fee                                   | App. To Order                                                                |  |  |  |  |
| Paymer    | ⊕ Check Deposit #1 05/18/2010 t<br>Check Plan #2 06/15/2010 t                                                                                             | est / Open 65.00 0.00<br>est / Open 400.00 0.00<br>Applied Total: 0.00 | 0.00 <u>capture update cance</u><br>0.00 <u>capture update cance</u><br>0.00 |  |  |  |  |
|           | Product                                                                                                    |                                                                        | Promo Code Qty Price                                                         |  |  |  |  |
|           | ✓ Playerthreefour Testmomf                                                                                                    | am, Registration Fee, Guest U11 ,Guest                                 | 1 500.00                                                                     |  |  |  |  |
|           | ✓ Playerthreefour Testmomf                                                                                                    | am, Uniforms, Guest U11 ,Guest                                         | 1 25.00                                                                      |  |  |  |  |
| σ         | ✓ Playerthreefour Testmomf                                                                                                    | am, 3rd Sibling Discount, Guest U11 ,Guest                             | 1 -10.00                                                                     |  |  |  |  |
| Drdere    | Playerthreefour Testmomf<br>Discount, Guest U11 ,Guest                                                                                                    | am, promo2 09/01/2010Promote Code                                      | promo2 1 -50.00                                                              |  |  |  |  |
| sms 0     | Add Promo Code Discount                                                                                                    |                                                                        |                                                                              |  |  |  |  |
| Ē         | Add More Products to Order                                                                                                    |                                                                        |                                                                              |  |  |  |  |
|           |                                                                                                    |                                                                        | 4 item(s) totaling: 465.00<br>Order Total: 465.00<br>Total Due: 465.00       |  |  |  |  |
| Fo Order  | Payment will be applied to all products che<br>Payment Method*<br>Choose One                                                                              | cked above.                                                            |                                                                              |  |  |  |  |
| Payment 7 |                                                                                                    |                                                                        |                                                                              |  |  |  |  |
| PDA -     |                                                                                                    |                                                                        |                                                                              |  |  |  |  |

A new window will open

Enter the promo code in the box provided Click the Enter to verify button

| Enter your promo code: |                 |
|------------------------|-----------------|
| sports                 | Enter to verify |

| Promo Code Discount info |                                         |                  |          |  |  |  |  |  |
|--------------------------|-----------------------------------------|------------------|----------|--|--|--|--|--|
| PromoteCode              | Description                             |                  | Discount |  |  |  |  |  |
| sports                   | sports 10/10/2010Promote Code Discount, | Guest U12 ,Guest | \$-75.00 |  |  |  |  |  |
| -                        |                                         |                  |          |  |  |  |  |  |

Add this discount to your order

Close & Refresh Order/Payment Page

A promo code can be use only one time for an order

Click on the Add this discount to your order button Click on the Close & Refresh Order/Payment Page button The promo code discount will be applied to the order

# To use the promo code during online registration (for parents/players):

Register online

Once the payment page is reached; click on the Add promo code discount button

| 2 S          | teps To Go                       | 1: Add Family Member >>                    | 2: Create Registration >> | 3: Accep                                            | tela »>                                                           | 4. Make Payment >> |
|--------------|----------------------------------|--------------------------------------------|---------------------------|-----------------------------------------------------|-------------------------------------------------------------------|--------------------|
|              |                                  |                                            |                           |                                                     |                                                                   |                    |
| Make         | e Payment                        |                                            |                           |                                                     |                                                                   |                    |
| Plea<br>Gold | <b>ise help su</b><br>Sponsors - | upport Affinity Soccer Le<br>Name on Shirt | eague                     | Amoun<br>© \$0<br>C \$1:<br>C \$5<br>C \$2<br>C \$3 | nt<br>○\$5 ○\$<br>5 ○\$20 ○<br>0 ○\$100<br>00 ○\$250<br>00 ○\$500 | 10<br>\$25         |
|              | Produ                            | ıct                                        | Promo C                   | ode Qty                                             | Price                                                             |                    |
|              | ✓ Dewe<br>012,0                  | <b>y Duck</b> , Registration Fee<br>Guest  | , Guest                   | 1                                                   | 500.00                                                            |                    |
| ered         | 🗸 Dewe                           | <b>y Duck</b> , Uniforms, Guest            | U12 ,Guest                | 1                                                   | 25.00                                                             |                    |
| ems Ord      | Add                              | Promo Code Discount                        | ]                         |                                                     |                                                                   |                    |
| Ite          |                                  |                                            |                           | 2 item(s)                                           | totaling: 525.0                                                   | 00                 |
|              |                                  |                                            |                           | Ord                                                 | tel Due: 525.                                                     | 00                 |
|              |                                  |                                            |                           | 10                                                  | tai Due; 525.                                                     |                    |
| Payr         | ment Method                      | *                                          |                           |                                                     |                                                                   |                    |
| Cho          | ose One                          |                                            | <u> </u>                  |                                                     |                                                                   |                    |
|              |                                  | continue >>                                |                           |                                                     |                                                                   |                    |

A new window will open

Enter the promo code in the box provided

Click the Enter to verify button

Enter your promo code: sports Enter to verify

 Promo Code Discount info

 PromoteCode
 Description
 Discount

 sports
 sports|10/10/2010Promote Code Discount, Guest U12 ,Guest \$-75.00
 \$-75.00

Add this discount to your order

Close & Refresh Order/Payment Page

A promo code can be use only one time for an order

Click on the Add this discount to your order button Click on the Close & Refresh Order/Payment Page button

### The promo code discount will be applied to the order

| 2 S                 | teps To Go                                                                 | 4: Add Family Member >>                                                                                                    | 2: Create Registratio                          | n >>   | 3: Acce                                          | ptELA >>>                                                                     | 4. Make Payment > |
|---------------------|----------------------------------------------------------------------------|----------------------------------------------------------------------------------------------------|------------------------------------------------|--------|--------------------------------------------------|-------------------------------------------------------------------------------|-------------------|
| Make                | e Payment                                                                  |                                                                                                    |                                                |        |                                                  |                                                                               |                   |
| <b>Plea</b><br>Gold | <b>ase help su</b><br>  Sponsors -                                         | Ipport Affinity Soccer L<br>Name on Shirt                                                                                               | eague                                          |        | Amou<br>⊙ \$(<br>○ \$<br>○ \$!<br>○ \$2<br>○ \$2 | nt<br>) C \$5 C \$<br>15 C \$20 C<br>50 C \$100<br>200 C \$250<br>300 C \$500 | \$10<br>\$25      |
|                     | Produ                                                                      | ct                                                                                                    | Pr                                             | omo Co | de Qty                                           | Price                                                                         |                   |
| ems Ordered         | <ul> <li>Dewee<br/>U12,G</li> <li>Dewee<br/>Code I</li> <li>Add</li> </ul> | y Duck, Registration Fea<br>Guest<br>y Duck, Uniforms, Guest<br>y Duck, sports 10/10/2<br>Discount, Guest U12,Gu<br>Promo Code Discount | e, Guest<br>t U12 ,Guest<br>010Promote<br>lest | sports | 1<br>1<br>1                                      | 500.00<br>25.00<br>-75.00                                                     |                   |
| ₽<br>Payr<br>Cho    | ment Method                                                                | *                                                                                                    | ×                                              |        | 3 item(s<br>Or<br>To                             | ) totaling: 450<br>der Total: 450<br>otal Due: 450                            | .00<br>.00<br>.00 |

### Proceed with registration

To use the promo code from the "my account" screen (for parents/players):

Log in

Scroll down to the Registration Applications section

Look for and click on the Payment Edit link (if an order has not been created yet, they will first need to click create order then payment edit)

| My Account                                                                                | My Account                                                                                      |                                                                                                    |                                   |                             | Notices                                                                       | Instruct         | ions       |
|-------------------------------------------------------------------------------------------|-------------------------------------------------------------------------------------------------|----------------------------------------------------------------------------------------------------|-----------------------------------|-----------------------------|-------------------------------------------------------------------------------|------------------|------------|
| Testmomfam<br>>>My Account<br>= Message Center<br>= Consolidate Logins<br>>>Player Lookup | My Info<br>Tonyatestmom Testmomfam<br>5310 test st apt a<br>city, AL 12345<br>H: (123) 456-7890 | Family Members<br>Tonyatestmom Tes<br>Playerthreefour Tes<br>Playeronetwo Testr<br>Playertwoone Testr | ;<br>stmomfam<br>nomfam<br>momfam | n Me<br>n Pla<br>Pla<br>Pla | other <u>Edit</u><br>ayer <u>Edit</u><br>ayer <u>Edit</u><br>ayer <u>Edit</u> |                  |            |
| >>Admin Lookup<br>>>Event / Class Lookup                                                  | Edit                                                                                            | Add More F                                                                                            | amily Memb                        | oers                        |                                                                               |                  |            |
| Sign Out Here<br>Tech Support Contact                                                     | Registration Applications                                                                       |                                                                                                    |                                   |                             |                                                                               | Current          | Past       |
|                                                                                           |                                                                                                 | Youth Fall 2010                                                                                       | )-2011                            |                             |                                                                               |                  |            |
| ₩<br>USYOUTH<br>SUCCER                                                                    | Name<br>Playerthreefour Testmomfar<br>Join Team By Assignment Code:<br>Submit                   | Club<br>m Affinity Demo<br>Payment Edit                                                               | Playlevel<br>Guest                | Age<br>U12                  | Status<br>Pending<br>Not Accepted                                             | Date<br>5/3/2010 | Forms<br>E |
| COUDTI.                                                                                   |                                                                                                 |                                                                                                    |                                   |                             |                                                                               |                  |            |

## Click on the Add promo code discount button

|--|

<< back to my account

Below is the order for the registration application you choose. Make a payment by choosing a payment type and the pressing the continue button. To cancel this action click the "<< back to my account" at the top of the page.

For payment plans: Click the check box next to each scheduled payment to pay that payment now.

| Status   | Order #: 1-1204332<br>Order Date: 5/3/2010 5:07:17 PM<br>Operator: Cust Cust                            |                |       | Status   | Status:<br>Reason: | Open<br>New Order |      |           |        |
|----------|----------------------------------------------------------------------------------------------------|----------------|-------|----------|--------------------|-------------------|------|-----------|--------|
| nts      | Method Type                                                                                             | Chk#/CC#       | Exp.  | Status   | Auth.              | Conv. Fe          | e Ap | op. To O  | rder   |
| a        | Check Deposit #1 05/18/2010                                                                             | test           | /     | Open     | 65.00              | 0.0               | 0    |           | 0.00   |
| ay       | Check Plan #2 06/15/2010                                                                                | test           | /     | Open     | 400.00             | 0.0               | 0    |           | 0.00   |
| <u> </u> |                                                                                                    |                |       | Appli    | ied Total:         | 0.0               | 0    |           | 0.00   |
|          | Product                                                                                                 |                |       |          | Pro                | mo Code           | Qty  | Price     |        |
|          | Playerthreefour Testmomfam, Registration Fee, Guest 1 500.00                                            |                |       |          |                    |                   |      |           |        |
|          | 🗸 Playerthreefour Testmomfan                                                                            | n, Uniforms, ( | Guest | U11 ,Gue | est                |                   | 1    | 25.00     |        |
| red      | Playerthreefour Testmomfam, 3rd Sibling Discount, Guest 1 -10.00                                        |                |       |          |                    |                   |      |           |        |
| Orde     | Playerthreefour Testmomfam,<br>promo2 09/01/2010Promote Code Discount, Guest U11 ,Guest promo2 1 -50.00 |                |       |          |                    |                   |      |           |        |
| ms       | Add Promo Code Discount                                                                                 |                |       |          |                    |                   |      |           |        |
| Ite      |                                                                                                    |                |       |          |                    |                   |      |           |        |
|          |                                                                                                    |                |       |          |                    |                   |      |           |        |
|          |                                                                                                    |                |       |          |                    | 4 ite             | m(s) | totaling: | 465.00 |
|          |                                                                                                    |                |       |          |                    |                   | Ord  | er Total: | 465.00 |
|          |                                                                                                    |                |       |          |                    |                   | Т    | otal Due: | 465.00 |

### A new window will open

Enter the promo code in the box provided Click the Enter to verify button

| Enter your promo code: |                 |
|------------------------|-----------------|
| sports                 | Enter to verify |

|             | Promo Code Di               | scount info  |                  |          |
|-------------|-----------------------------|--------------|------------------|----------|
| PromoteCode | Desc                        | ription      |                  | Discount |
| sports      | sports 10/10/2010Promote Co | de Discount, | Guest U12 ,Guest | \$-75.00 |
|             |                             |              |                  |          |
| Add this    | discount to your order      |              |                  |          |

Close & Refresh Order/Payment Page

A promo code can be use only one time for an order

Click on the Add this discount to your order button Click on the Close & Refresh Order/Payment Page button

The promo code discount will be applied to the order